# ИНСТРУКЦИЯ ПО УСТАНОВКЕ С ЦЕЛЬЮ ЭКСПЕРТНОЙ ПРОВЕРКИ ПРОГРАММЫ «Тест тревожности Р. Тэммл, М. Дорки, Ф. Амен,

«тест тревожности Р. тэммл, IVI. дорки, Ф. Амен, версия 2020»

## Содержание

| 1. | Минимальные системные требования «Тест тревожности Р. Тэммл   | ı, M. |
|----|---------------------------------------------------------------|-------|
|    | Дорки, Ф. Амен, версия 2020»                                  | 3     |
| 2. | Порядок установки программы «Тест тревожности Р. Тэммл, М. Дс | рки,  |
|    | Ф. Амен, версия 2020»                                         | 3     |

## 1. УСТАНОВКА ПРОГРАММЫ

#### 1.1 МИНИМАЛЬНЫЕ СИСТЕМНЫЕ ТРЕБОВАНИЯ

- Процессор с тактовой частотой 1,6 ггц;
- Оперативная память от 1 гб (для Windows XP), от 2 гб (для Vista/7/8/10);
- Мышь;
- Минимум 500mb свободного места на диске (требования к размеру дискового пространства зависят от интенсивности использования программы);
- Операционная система: Windows XP, Windows Vista, Windows 7, Windows 8; Windows 10;
- Дисковод CD/DVD.

#### 1.2 ПОРЯДОК УСТАНОВКИ ПРОГРАММЫ

1) Вставьте диск с программой в дисковод. Через несколько секунд появится окно автозапуска, изображенное на рисунке 1. Если этого не произошло, необходимо в проводнике Windows перейти к содержимому диска с программой и запустить установку программы вручную, дважды кликнув левой кнопкой мыши на значке файла с именем setup.exe (или setup, если расширения файлов скрыты настройками системы). Для установки программы пользователь должен обладать правами администратора.

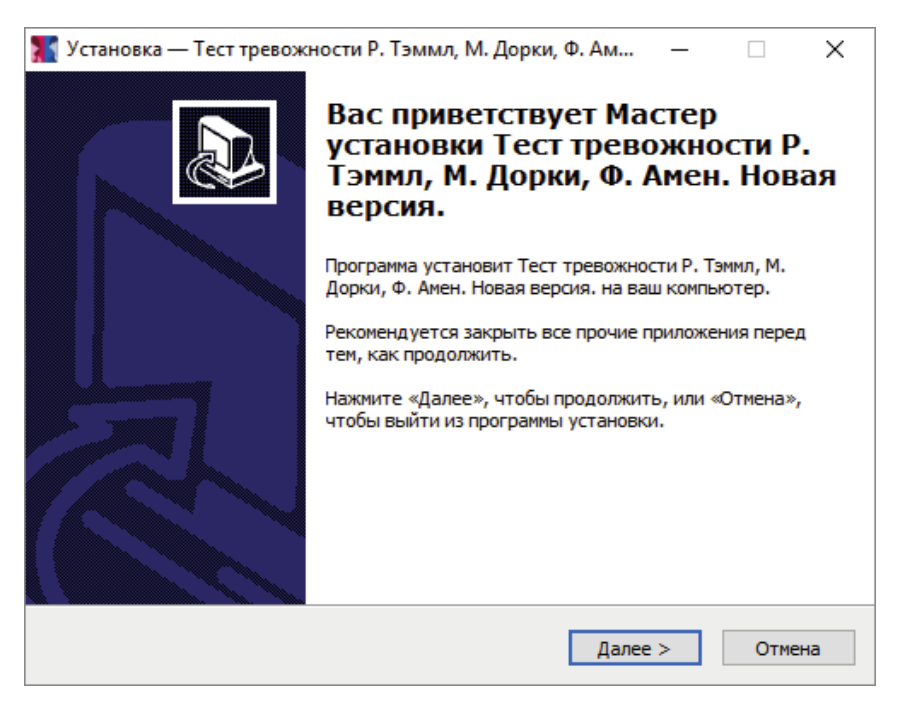

Рисунок 1

Нажмите на кнопку «Далее», чтобы перейти к следующему экрану установки, изображенному на рисунке 2.

| <ul> <li>Установка — Тест тревожности Р. Тэммл, М. Дорки, Ф. Ам – К</li> <li>Выбор папки установки</li> <li>Въккую папку вы хотите установить Тест тревожности Р. Тэмил, М. Дорки, Ф. Амен. Дорки, Ф. Амен. Новая версия.?</li> <li>Программа установит Тест тревожности Р. Тэмил, М. Дорки, Ф. Амен. Новая версия. в следующую папку.</li> <li>Нажмите «Далее», чтобы продолжить. Если вы хотите выбрать другую папку, нажмите «Обзор».</li> <li>Бутест тревожности Р. Тэмил, М. Дорки, Ф. Амен. Новая версия</li> <li>Обзор</li> </ul> |                                                   |                                                             |                            |              |          |        |    |
|----------------------------------------------------------------------------------------------------|---------------------------------------------------|-------------------------------------------------------------|----------------------------|--------------|----------|--------|----|
| Выбор папку ры хотите установить Тест тревожности Р. Тэмил, М. Дорки, Ф. Амен. Дорки, Ф. Амен. Новая версия. <ul> <li>                 Порграмма установит Тест тревожности Р. Тэмил, М. Дорки, Ф. Амен. Новая версия. в следующую папку.         </li> <li>                 Поканите «Далее», чтобы продолжить. Если вы хотите выбрать другую папку, нажите «Обзор».</li></ul>                                                                                                    | 🏋 Установка — Т                                   | ест тревожности Р. Тэм                                      | мл, М. Дорки, Ф            | Ф. Ам        | _        |        | ×  |
| Программа установит Тест тревожности Р. Тэммл, М. Дорки, Ф. Амен.<br>Новая версия. в следующую папку.           Нажмите «Далее», чтобы продолжить. Если вы хотите выбрать другую папку,<br>нажмите «Обзор».                б\Tect тревожности Р. Тэммл, М. Дорки, Ф. Амен. Новая версия                 б\Tect тревожности Р. Тэммл, М. Дорки, Ф. Амен. Новая версия                 требуется как миниимум 84,6 Мб свободного дискового пространства.                 Кназад                 Далее >                                    | <b>Выбор папки</b><br>В какую пап<br>Дорки, Ф. Ан | установки<br>ку вы хотите установить<br>нен. Новая версия.? | Тест тревожност            | ги Р. Тэммл, | , M.     | í<br>Ö |    |
| Нажмите «Далее», чтобы продолжить. Если вы хотите выбрать другую папку,<br>нажмите «Обзор».<br><u>S\Tect тревожности P. Тэммл, М. Дорки, Ф. Амен. Новая версия</u><br>Обзор<br>Требуется как минимум 84,6 Мб свободного дискового пространства.                                                                                                    | Про                                               | рамма установит Тест тр<br>ая версия, в следующую           | евожности Р. Тэм<br>папку. | имл, М. Дор  | жи, Φ. / | Амен.  |    |
| св\Тест тревожности Р. Тэммл, М. Дорки, Ф. Амен. Новая версия Обзор Обзор Требуется как минимум 84,6 Мб свободного дискового пространства.           < Назад                                                                                                    | Нажмите «Д<br>нажмите «Об                         | алее», чтобы продолжить<br>зор».                            | . Если вы хотите           | е выбрать ,  | другую   | папку, |    |
| Требуется как минимум 84,6 Мб свободного дискового пространства.<br>< Назад Далее > Отмена                                                                                                    | ts\Тест трев                                      | ожности Р. Тэммл, М. Дор                                    | ки, Ф. Амен. Нов           | ая версия    | 06:      | зор    |    |
| Требуется как минимум 84,6 Мб свободного дискового пространства.<br>< Назад Далее > Отмена                                                                                                    |                                                   |                                                             |                            |              |          |        |    |
| Требуется как минимум 84,6 Мб свободного дискового пространства.<br>< Назад Далее > Отмена                                                                                                    |                                                   |                                                             |                            |              |          |        |    |
| Требуется как минимум 84,6 Мб свободного дискового пространства.<br>< Назад Далее > Отмена                                                                                                    |                                                   |                                                             |                            |              |          |        |    |
| < Назад Далее > Отмена                                                                                                    | Требуется к                                       | ак минимум 84,6 Мб свобо,                                   | цного дискового            | пространс    | тва.     |        |    |
|                                                                                                    |                                                   |                                                             | < Назад                    | Далее >      | >        | Отмен  | la |
|                                                                                                    |                                                   |                                                             |                            |              |          |        |    |

Рисунок 2

2) На этом экране можно указать папку для установки программы. Не рекомендуется менять папку для установки, предложенную по умолчанию. Нажмите на кнопку *«Далее»*, чтобы перейти к следующему экрану установки, изображенному на рисунке 3.

| 🏋 Установка — Тест тревожности Р. Тэммл, М. Дорки, Ф. Ам                                                                                          | _                  |                 | ×   |
|----------------------------------------------------------------------------------------------------|--------------------|-----------------|-----|
| Выберите дополнительные задачи<br>Какие дополнительные задачи необходимо выполнить?                                                               |                    | ¢               |     |
| Выберите дополнительные задачи, которые должны выполнит<br>установке Тест тревожности Р. Тэммл, М. Дорки, Ф. Амен. Нова<br>этого нажмите «Далее»: | ься прі<br>я версі | и<br>ия., после | 2   |
| 🗹 Создать значок на Рабочем столе                                                                                                    |                    |                 |     |
|                                                                                                    |                    |                 |     |
|                                                                                                    |                    |                 |     |
|                                                                                                    |                    |                 |     |
|                                                                                                    |                    |                 |     |
|                                                                                                    |                    |                 |     |
| < Назад Далее                                                                                                    | >                  | Отм             | ена |

Рисунок 3

3) На этом экране можно снять галочку, если не нужно создавать значок на Рабочем столе. Нажмите на кнопку *«Далее»*, чтобы перейти к следующему экрану установки, изображенному на рисунке 4.

| 🏋 Установка — Тест тревожности Р. Тэммл, М. Дорки, Ф. Ам 🛛 —                                                                                          |          |
|----------------------------------------------------------------------------------------------------|----------|
| Всё готово к установке<br>Программа установки готова начать установку Тест тревожности Р. Тэммл<br>М. Дорки, Ф. Амен. Новая версия. на ваш компьютер. |          |
| Нажмите «Установить», чтобы продолжить, или «Назад», если вы хотите просмотреть или изменить опции установки.                                         | 2        |
| Папка установки:<br>С:\Tests\Tecт тревожности Р. Тэммл, М. Дорки, Ф. Амен. Новая версия                                                               | •        |
| Дополнительные задачи:<br>Создать значок на Рабочем столе                                                                                             |          |
|                                                                                                    |          |
|                                                                                                    |          |
| <                                                                                                    | >        |
| < Назал Установить                                                                                                    | Отмена   |
|                                                                                                    | Official |

Рисунок 4

4) На этом экране можно проверить все опции установки. Нажмите на кнопку «Установить», чтобы начать установку. Установка занимает около минуты (зависит от производительности компьютера и скорости дисковода).

Внимание! Установленные на компьютере антивирусы могут выводить различные предупреждающие сообщения в ходе установки программы. Во всех предупреждающих сообщениях необходимо разрешить программе выполнять все требуемые ей действия.

После установки появится экран, изображенный на рисунке 5.

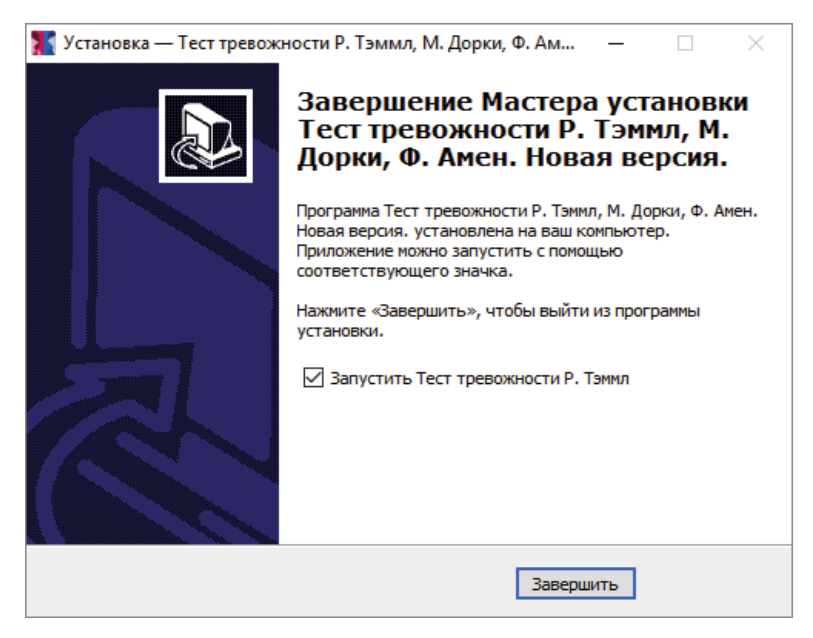

Рисунок 5

5) Установка успешно завершена. Нажмите на кнопку «Завершить» чтобы закрыть окно установки. Если установлена галочка «Запустить Тест

*тревожности Р. Тэммл»,* то после закрытия окна установки программа будет запущена автоматически.

Установленная программа работает только при наличии оригинального диска с программой в дисководе.